## **Premiers pas**

Vidéo ■ Premiers pas - Activité 1 Vidéo ■ Premiers pas - Activité 2 Vidéo ■ Premiers pas - Activité 3

## Activité 1.

Commençons par déplacer le chat Scratch.

- 1. Commence par déposer le bloc « quand le drapeau vert est cliqué » sur la partie droite.
  - Puis colle juste au-dessous de ce bloc, le bloc « avancer de 10 pas ».
  - Clique plusieurs fois sur le drapeau vert.

Scratch devrait avoir avancé!

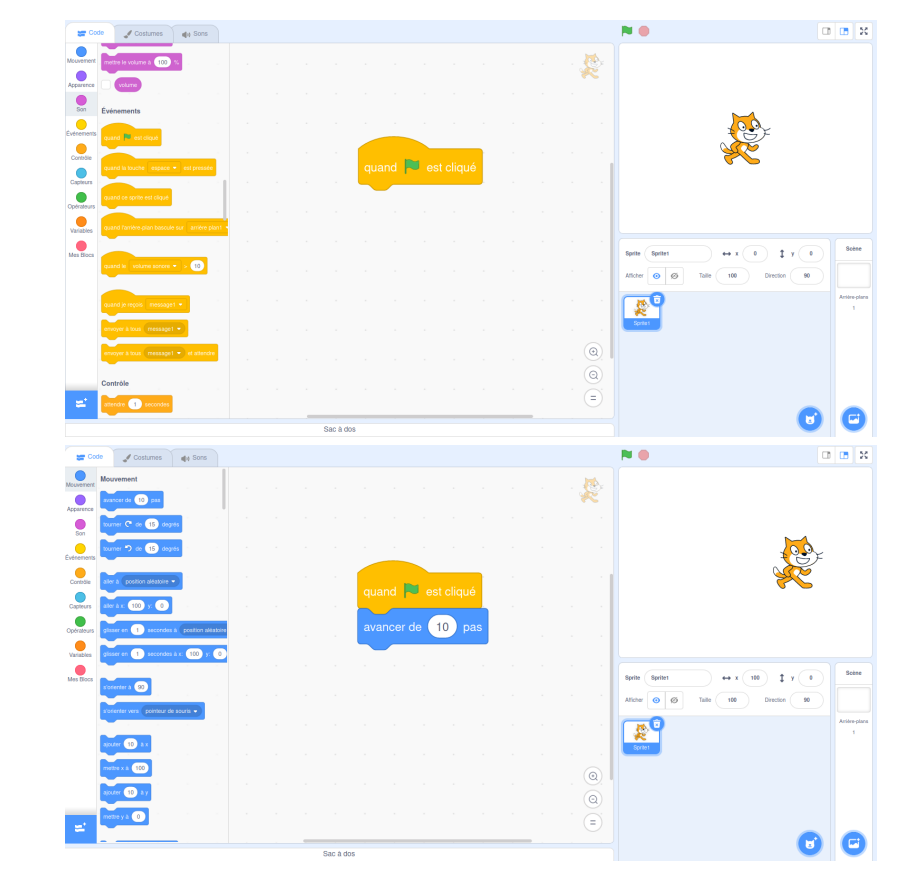

Les deux blocs à positionner :

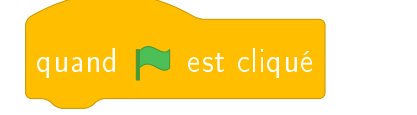

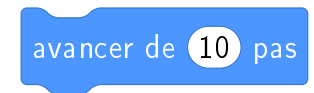

Il y a plusieurs problèmes : Scratch finit par être coincé à droite de l'écran, on aimerait qu'il revienne au départ, on aimerait aussi tracer son chemin.

- 2. Pour que tout le monde démarre dans la même position à chaque fois que le drapeau vert est cliqué, commence toujours par les blocs suivants avant d'ajouter tes propres instructions :
  - Quand le drapeau vert est cliqué
  - Aller à x = 0, y = 0
  - S'orienter à 90° (vers la droite)
  - Effacer tout
  - Stylo en position d'écriture

Tu auras besoin des blocs « Stylo ». Voici comment y accéder.

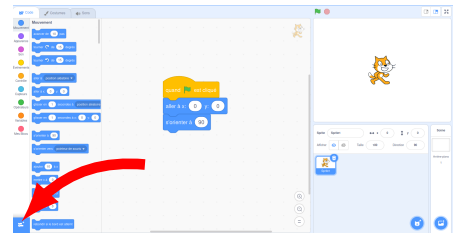

1. En bas à gauche, clique sur « Ajouter une extension ».

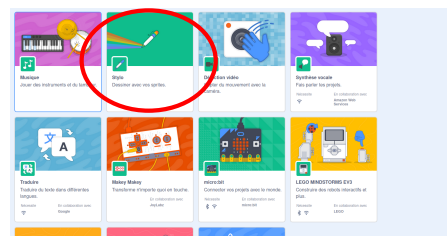

2. Choisis l'extension « Stylo ».

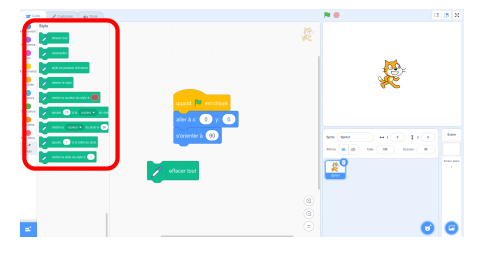

3. Tu as maintenant les blocs « Stylo » à disposition.

Positionne ces blocs, puis fais maintenant avancer Scratch de 100 pas!

| quand 🎮 est cliqué           |
|------------------------------|
| aller à x: 0 y: 0            |
| s'orienter à 90              |
| effacer tout                 |
| stylo en position d'écriture |

- 3. Voici ton premier programme :
  - Fais avancer Scratch de 50 pas

- Fais une pause d'une seconde
- Fais encore avancer Scratch de 50 pas, puis une pause
- Fais avancer Scratch de 50 pas une dernière fois

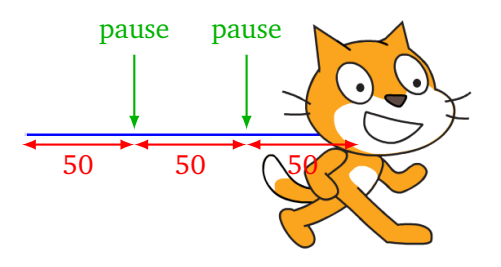

## Activité 2.

Trace la figure suivante représentant la lettre « G ».

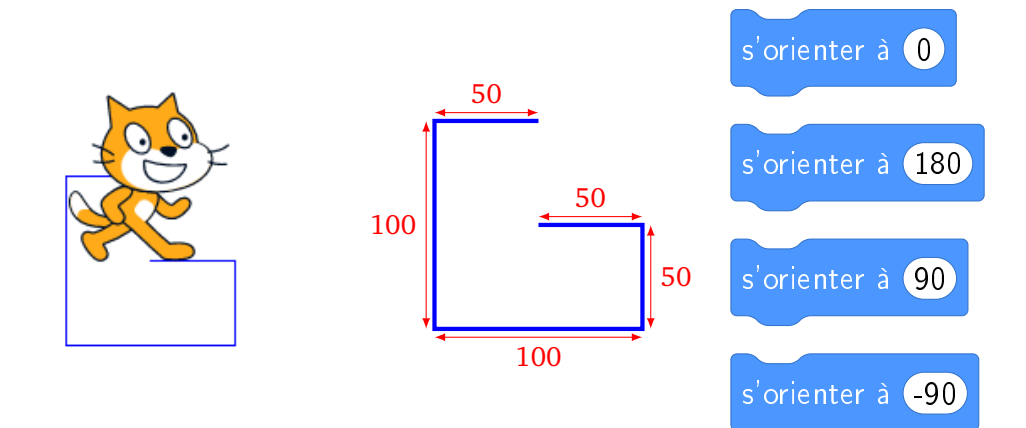

Utilise seulement des blocs « avancer » et des blocs « s'orienter à … » pour te diriger vers le haut  $(0^\circ)$ , vers le bas  $(180^\circ)$ , vers la droite  $(90^\circ)$  ou vers la gauche  $(-90^\circ)$ . Tu peux insérer des pauses afin d'avoir le temps de visualiser correctement chaque mouvement.

**Bonus.** Si tu es motivé, trace le symbole « arobase » @ :

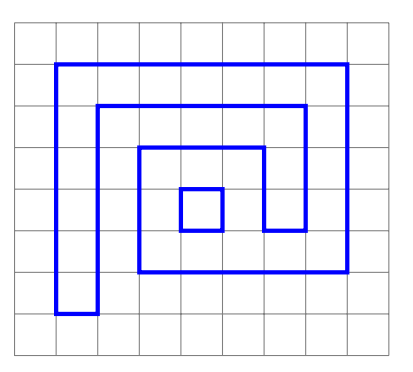

## Activité 3. Trace la figure suivante réprésentant la lettre « L ».

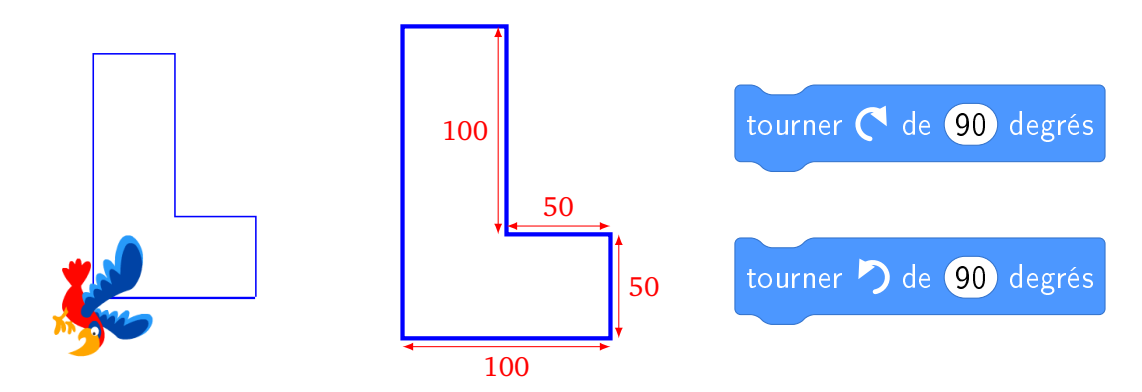

Utilise seulement les blocs « avancer » et « tourner vers la droite de 90° » pour tourner d'un quart de tour à droite, ou le bloc « tourner vers la gauche de 90° » pour tourner d'un quart de tour à gauche. Tu peux insérer des pauses afin d'avoir le temps de visualiser correctement chaque mouvement.

Bonus 1. Dans l'onglet « Costumes », choisis l'apparence que tu veux donner au lutin.Bonus 2. Si tu as le temps, trace le symbole d'un point d'interrogation.

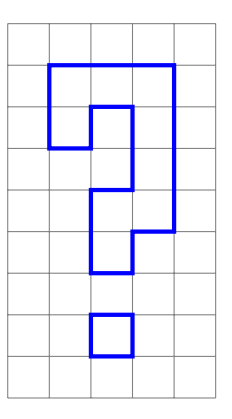